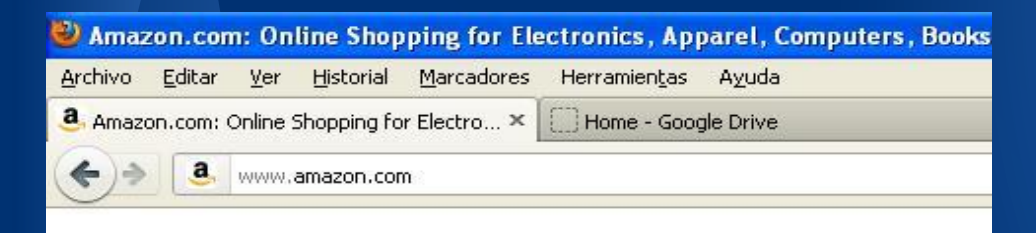

Shop by Department

Search All 🔻

Your Amazon.com

Unlimited Instant Videos

MP3s & Cloud Player 20 million songs, play anywhere

Amazon Cloud Drive 5 GB of free storage

Kindle

Appstore for Android Get Quiet, Please! free today

Digital Games & Software

Audible Audiobooks

#### Books

Movies, Music & Games Electronics & Computers Home, Garden & Tools Grocery, Health & Beauty Toys, Kids & Baby Clothing, Shoes & Jewelry Sports & Outdoors Automotive & Industrial

Full Store Directory

### Books

Books

Kindle Books Children's Books

Today's Deals

Textbooks

Audiobooks Magazines

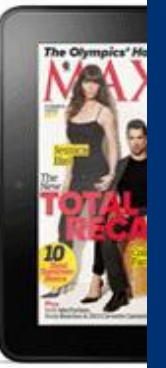

Gift Cards Help

# Print + Digital

Get the Print and Kindle editio together for one low price

»Learn m

4G LTE \$499

http://www.amazon.com/New-Used-Textbooks-Books/b/ref=sa\_menu\_tb7?ie=UTF8&node=465600

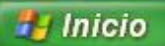

#### . 🛛 📓 clase 2 capítulo, párr...

# <u>Búsqueda de libros en</u> <u>Internet</u>:

# 1) Ir a www.amazon.com

2) Seleccionar *Books* y luego *textbooks* desde el listado de la izquierda

3) Nuevamente en el sector de la izquierda seleccione dentro de *Featured Categories* ó *Department* el tema que más se relacione con su carrera o

4) Directamente escriba en el sector de búsqueda (search) un término clave como ser "*business*"

5) Presione "*go"* y le aparecerá un listado de libros relacionados a la búsqueda

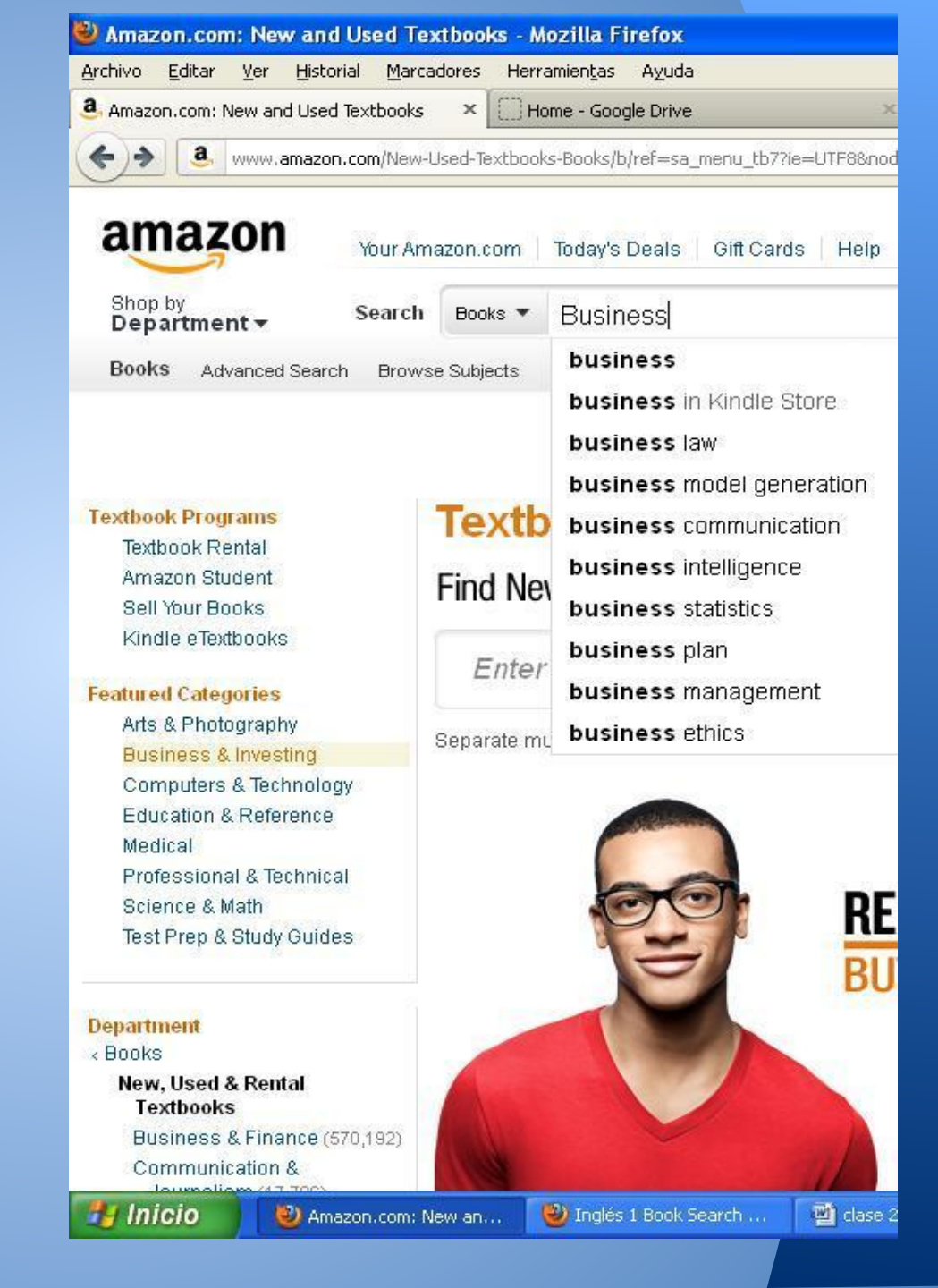

| 🕘 Amazon.com: Business: Books - Mozilla Firefox                                                                                                    |                                                    |                                                                                                    |  |  |  |  |  |  |  |
|----------------------------------------------------------------------------------------------------|----------------------------------------------------|----------------------------------------------------------------------------------------------------|--|--|--|--|--|--|--|
| <u>Archivo E</u> ditar <u>V</u> er <u>I</u>                                                                                                    | Historial Marcadores H                             | Herramientas Ayuda                                                                                                    |  |  |  |  |  |  |  |
| Amazon.com: Business:                                                                                                    | Books ×                                            | ] Home - Google Drive                                                                                                    |  |  |  |  |  |  |  |
| www.amazon.com/s/ref=nb_sb_noss_1?url=search-alias%3Dstripbooks&field                                                                                                    |                                                    |                                                                                                    |  |  |  |  |  |  |  |
| Protessional &<br>Table logicul organiza                                                                                                    |                                                    | J. J.                                                                                                    |  |  |  |  |  |  |  |
| Bitration & Reference (210,653)<br>History (151,517)<br>Self-Help (16,621)<br>Teels (2,555)<br>Haster States (2                                                                                  | LOCK INSIDE                                        | Business by William M. Pride, Robert J. Hu<br>Contained and Contained and |  |  |  |  |  |  |  |
| Diettig (22,917)<br>Religion & Spirithiality (8,810)<br>Literature & Fiction (16,021)<br>Mustery, Thriller &                                                                                     |                                                    | Usually ships in 1 to 3 weeks<br>Biglible for FREE Super Sater Shipping and<br>1 more promotion ⊡<br>Loo te Leaf                                                                                                    |  |  |  |  |  |  |  |
| Suspense (767)<br>Politics & Social<br>Social Cost (68,365)<br>Law (47,271)<br>Charts, Hotobles &<br>Home (17,475)                                                                               |                                                    | Usually ships in 1 to 3 weeks<br>Bigible for FPEE Super Saver Shipping<br>Excerpt - <u>FrontCover</u> , "BUSINESS" <u>See a random pade</u><br>Sell fulls back for an Amazon.com GiftCard<br>See newer edition of fulls book                                                                                                    |  |  |  |  |  |  |  |
| Solaroe & Math (21,763)<br>Romarce (830)<br>Parenting &<br>Relations hips (2,057)<br>Arts & Photography (15,611)<br>Comprises &<br>Technology (110,848)                                          | 2. LOOK INSIDE<br>START<br>YOUR<br>OWN<br>BUSINESS | Start Your Own Business, Fifth Edition:<br>AAAAAA I Courtemerrestewn<br>Formate<br>Paperback<br>Order In the next 4 hours to get 11 by Thursday, Sep 27.<br>Bigible for FREE Duper Caser Chipping.                                                                                                    |  |  |  |  |  |  |  |
| Solence Fiction & Fantasy (353)<br>Biographies & Memoirs (10,850)<br>Medical Books (20,116)<br>C intertan Books & Bibles (3,547)<br>C intertan Books & Bibles (3,547)                            | The Mild California and Anno Anno Anno             | Kindle Edition<br>Auto-defluered wirelessly<br>Excerpt - <u>FrontCover</u> :" Extreprese in START (10intO<br>Seliitis back for an Amazon.com GitCard                                                                                                    |  |  |  |  |  |  |  |
| Himor & Enterfallment (12,820)<br>Sports & Orthoors (7,825)<br>Coolbooks, Food &<br>Whe (15,293)<br>Comios & Graphic Notels (870)<br>Trate I (13,830)<br>Gay & Leobian (476)<br>Cale (dats (885) | 3.                                                 | The Personal MBA: Master the Art of Bu<br>Constant Constant (Constant)<br>Paperback<br>Order In the next & hours to get 11 by Thursday, Sep 27.<br>Biglible for FREE Cuper Caser Chipping.<br>Kindle Edition                                                                                                    |  |  |  |  |  |  |  |
| Format<br>Paperback (850, 468)<br>Hardcover (207, 394)                                                                                                    | James in Administra                                | Auto-delivered wirelessity<br>Officer Formats: Handower; Unknown Blading; Audible A<br>Sell fulls back for an Amazon.com GritCard                                                                                                    |  |  |  |  |  |  |  |
| Kindle Editton (43,960)<br>Andble Andio Editton (1,982)<br>HTML (499,810)<br>Andio C (116,962)<br>Board Book (495)<br>Andio Catsette (2,980)<br>School Binding (195)                             | •. LOOK INSIDE                                     | Business by William M. Pride, Robert J. Hu<br>Arthority (I) Constant restance<br>Formats<br>Hardcover<br>Onter In the rext 8 hours to get 11 by Thursday, sep 27,<br>Only 2 left in stock - order scon.<br>Bigible for PREE Caper Score Shipping and<br>I more providence                                                                                                    |  |  |  |  |  |  |  |
| Author                                                                                                    |                                                    | Loo te Leaf<br>Order in he nexi 8 hours to gell i by Thursday, Sep 27 .<br>Filolible for FREE Guerr Storer Standon                                                                                                    |  |  |  |  |  |  |  |

Todos los libros de la lista que se despliega con la leyenda "*Look inside*" podrán mirarse desde la pantalla.

Todos esos libros tienen vista de los elementos principales nombrados en esta clase y de algunas páginas de capítulos.

Veamos un ejemplo.

Al hacer *click* en uno de los libros de la lista que se despliega de la búsqueda, aparece el libro seleccionado sólo con sus datos generales y nuevamente con la flecha que dice "*Look inside*".

6)Hacer nuevamente click sobre la imagen y nos lleva al libro y a las partes mencionadas.

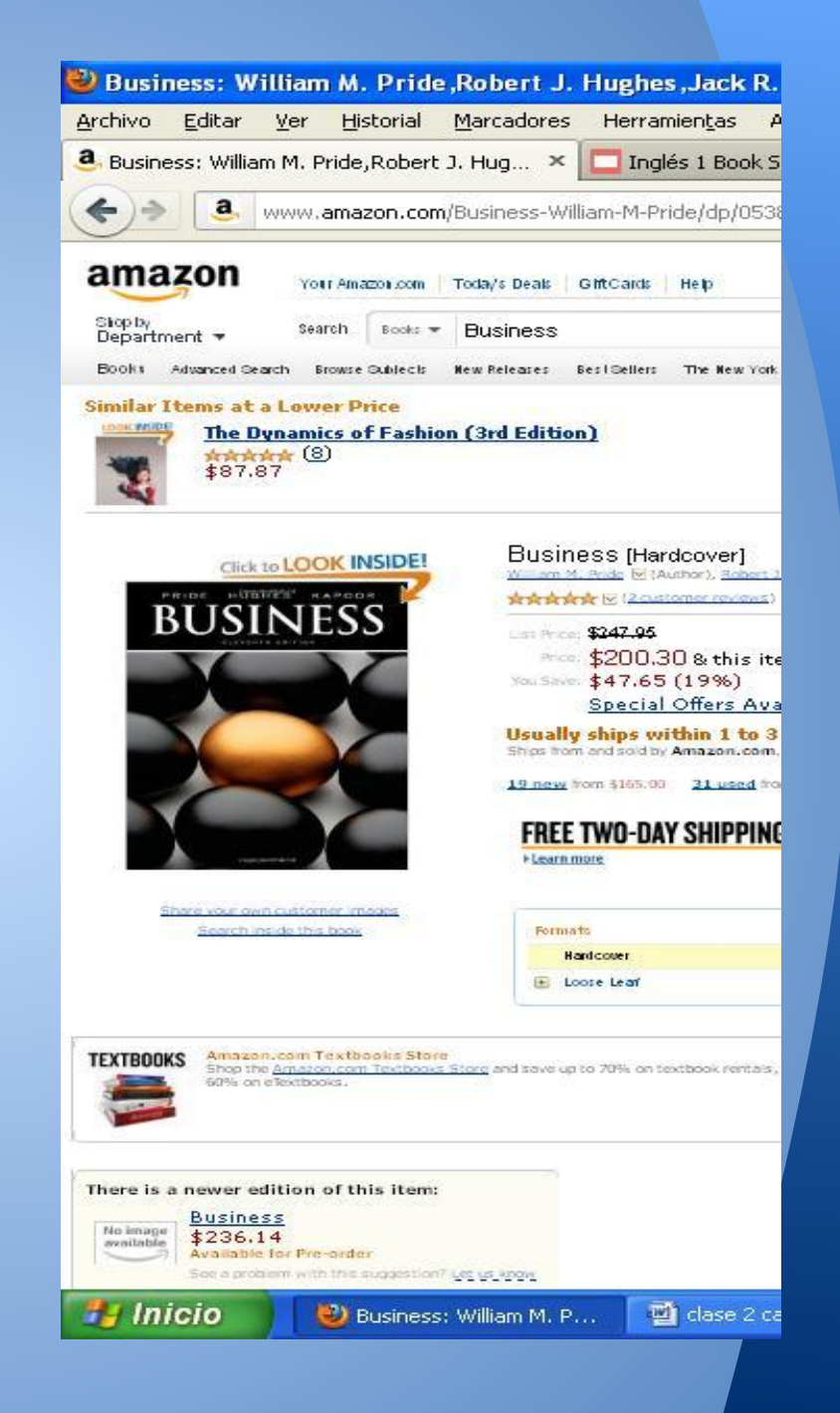

### Kapoor: 9780538478083: Amazon.com: Books - Mozilla Firefox uda arch Clase 2 - Google Docs × +

17808X/ref=sr\_1\_1?s=books&ie=UTF8&qid=1348686908&sr=1-1&keywords=Business#reader\_053847808X

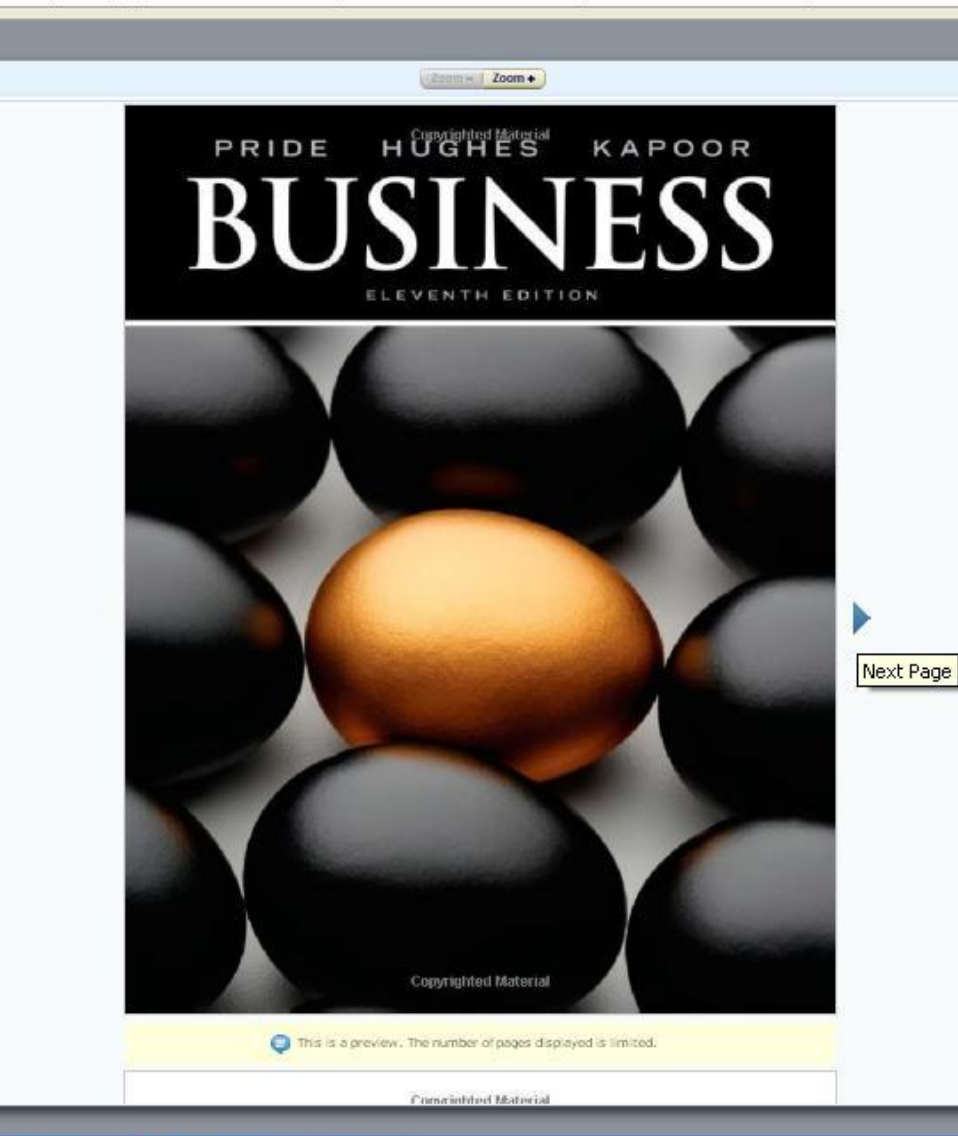

Aparece entonces la portada del libro y unas flechas para avanzar página por página y mirar lo que contiene cada una de ellas.

A continuación se muestran los datos de publicación, el índice y otras páginas para que vea y pueda realizar sus propias búsquedas.

ítulo, párr... 🛛 🦉 book search clase 2 i...

| ← ⇒ C [] m               | ww.amazon.com/Busir   | iess-William-M-Pride/dp/                                                                                                    | 053847808X/ref=sr                                                                                                    | _1_1?ie=UTF8&qid=1348695137&sr=8-1&keywords=business                                                                                                    |          |                     | 23 11      | 4                                       |
|--------------------------|-----------------------|----------------------------------------------------------------------------------------------------|----------------------------------------------------------------------------------------------------|----------------------------------------------------------------------------------------------------|----------|---------------------|------------|-----------------------------------------|
| Esta página est          | :á en inglés → ¿Quier | es traducirla? Traduc                                                                                                    | ir No Nunca tra                                                                                                    | aducir inglés                                                                                                    |          |                     | Opciones - | ×                                       |
| LOOK INSIDE! Kindle Book |                       | Print Book                                                                                                    | Print Book Zoom + Zoom +                                                                                                    |                                                                                                    | Feedback | Help   Standard Vie | ew   Close | ×                                       |
|                          |                       | Copyrighted Material<br>CENGAGE Learning                                                                                                    |                                                                                                    |                                                                                                    |          |                     |            |                                         |
|                          |                       | Business, me<br>William M. Pride,<br>Jack R. Kapoor<br>Vice President of E<br>Jack W. Calhou<br>Editor-in-Chief: Me<br>Senior Acquisitions<br>Managing Develop<br>Joanne Daukse<br>Editorial Assistant:<br>Marketing Manage<br>Senior Marketing Coordin<br>Senior Content Pro<br>Kim Kusnerak<br>Senior Content Pro<br>Kim Kusnerak<br>Senior Media Edito<br>Frontlist Buyer, Ma<br>Miranda Klappe<br>Production Service:<br>Services<br>Senior Art Director<br>Cover /Internal Des<br>Cover Image: © Ge<br>Rights Acquisitions<br>Mardell Glinski<br>Text Permissions R<br>Rights Acquisitions<br>Deanna Ettinge<br>Image Permissions | Robert J. Hughes,<br>ditorial, Business:<br>n<br>lissa Acuña<br>Editor: Erin Joyner<br>mental Editor:<br>wicz<br>Kayti Purkiss<br>r: Michelle Lockard<br>communications Manager:<br>ator: Leigh Smith<br>ject Manager:<br>r: Kristen Meere<br>mufacturing:<br>r:<br>S4 Carlisle Publishing<br>: Stacy Jenkins Shirley<br>igner: Beckmeyer Design<br>rtty Images/Nicholas Rigg<br>: Specialist/Text:<br>Schultz<br>esearcher: Karyn Morrison<br>: Specialist/Images:<br>r<br>Researcher: Terri Miller | <ul> <li>© 2012, 2010 South-Western, Cengage Learning.</li> <li>ALL RIGHTS RESERVED. No part of this work covered by the copyright herein may be reproduced, transmitted, stored, or used in any form or by any means graphic, electronic, or mechanical, including but not limited to photocopying, recording, scanning, digitizing, taping, web distribution, information networks, or information storage and retrieval systems, except as permitted under Section 107 or 108 of the 1976 United States Copyright Act, without the prior written permission of the publisher.</li> <li>For product information and technology assistance, contact us at Cengage Learning Customer &amp; Sales Support, 1-800-354-9706</li> <li>For permission to use material from this text or product, submit all requests online at www.cengage.com/permissions</li> <li>Further permissions questions can be emailed to permissionrequest@cengage.com</li> <li>ExamView* is a registered trademark of einstruction Corp. Windows is a registered trademark of the Microsoft Corporation used herein under license. Macintosh and Power Macintosh are registered trademarks of Apple Computer, Inc. used herein under license.</li> <li>© 2008 Cengage Learning. All Rights Reserved.</li> <li>Cengage Learning WebTutor<sup>™</sup> is a trademark of Cengage Learning.</li> <li>Library of Congress Control Number: 2010939932</li> <li>ISBN-13: 978-0-538-47808-3</li> <li>ISBN-13: 978-0-538-47808-3</li> <li< td=""><td></td><td></td><td></td><td><ul> <li>Discover More Books</li> </ul></td></li<></ul> |          |                     |            | <ul> <li>Discover More Books</li> </ul> |

🧤 Inicio 🦳 🏉 📴 🔌

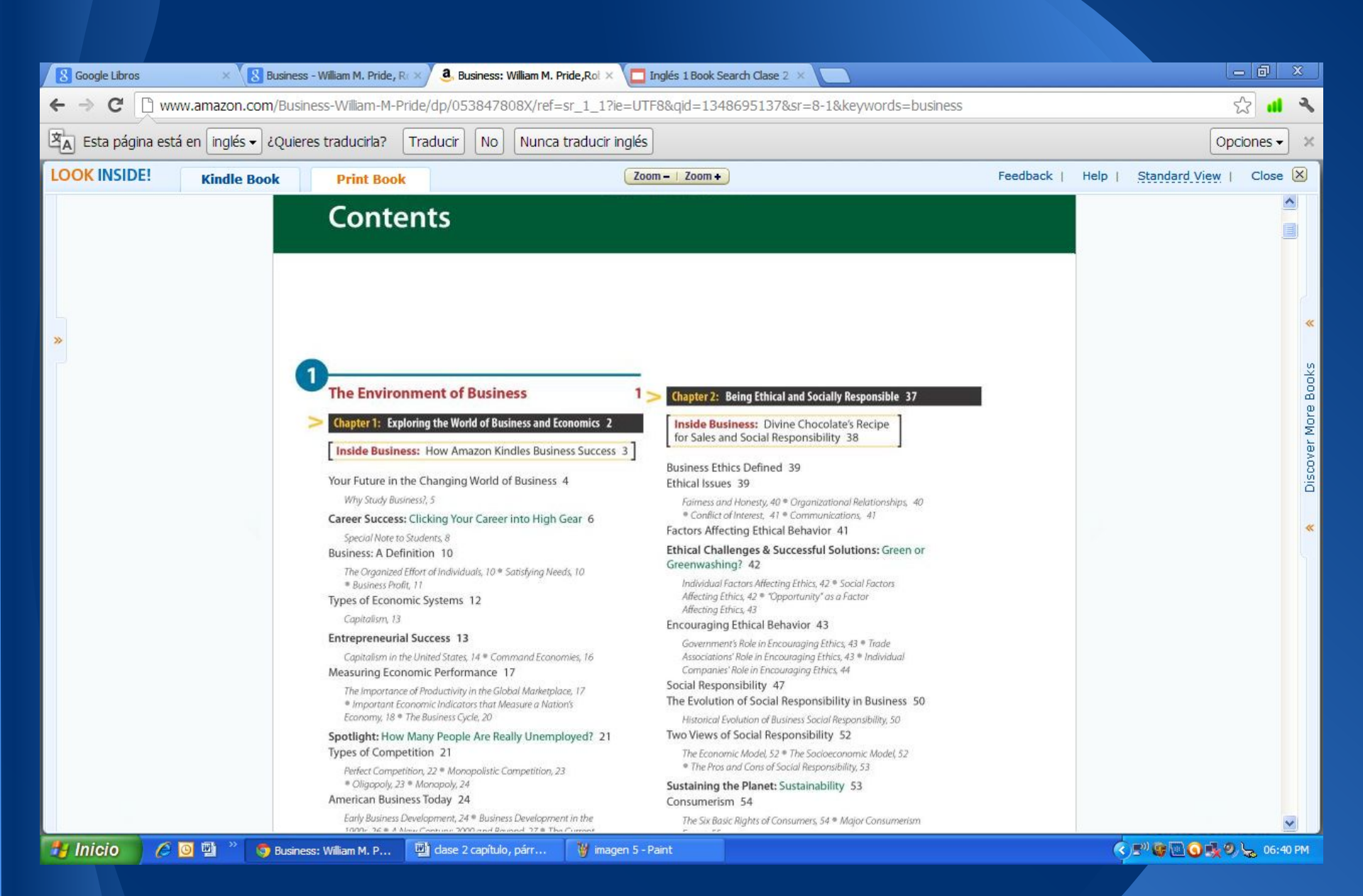

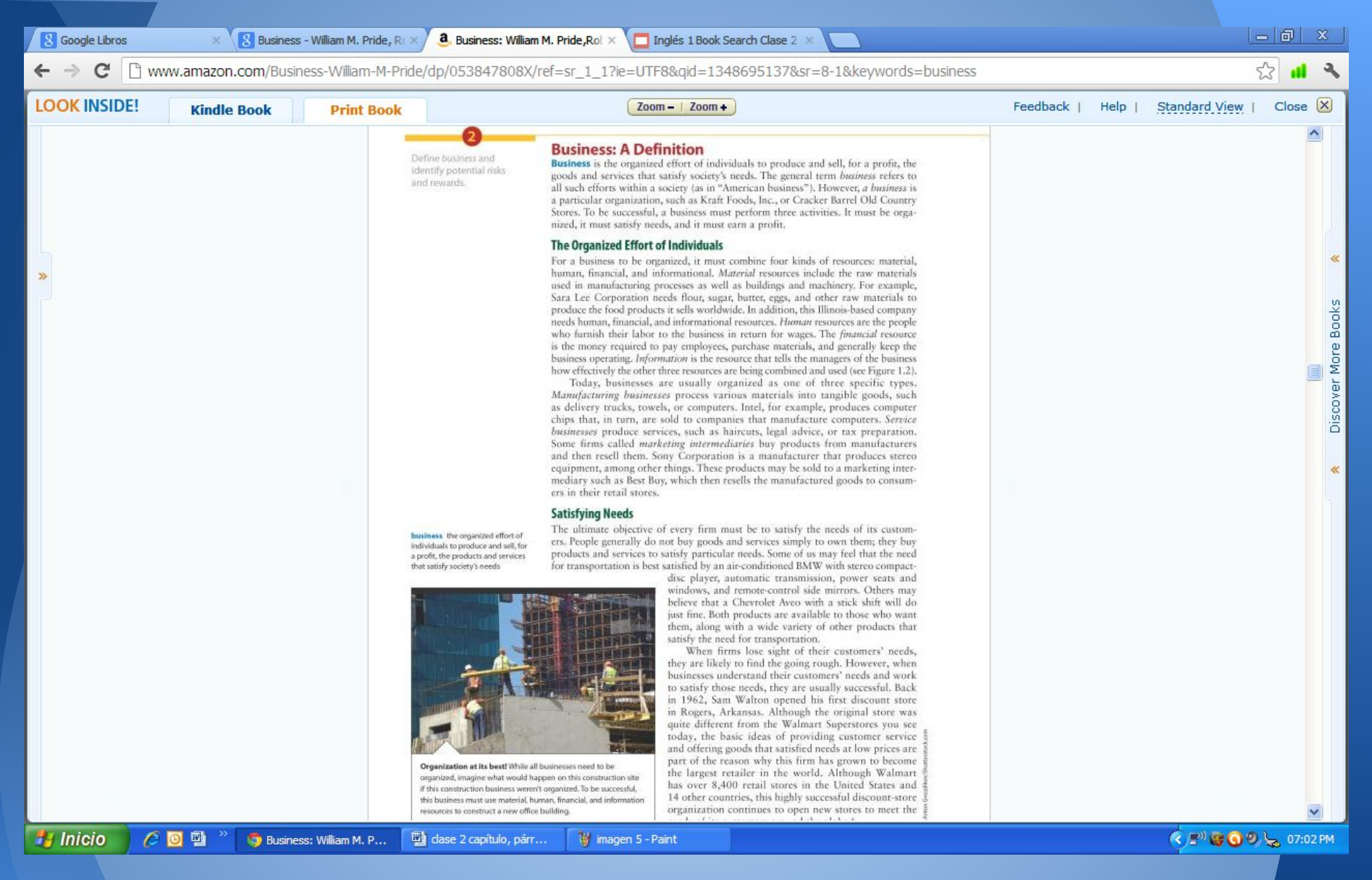

Algo similar se puede realizar desde el sitio *www.books.google.com.ar* pero simplemente deberá colocar los términos clave en el sector de búsqueda y ver que libros están disponibles para mirar cierta cantidad de páginas online.